## Passo a passo de como alterar ou excluir ocorrências do ponto

Após fazer login ou acessar o SIGRH o/a servidora(a) segue os seguintes passos

Quando o/a Servidor(a) cadastrou a ocorrência

<u>Caminho</u>: Na barra de Menu: posiciona o mouse em: Consultas -> desce até Frequência -> depois clica em Ocorrências/Ausências do servidor vai aparecer uma lista de ocorrências depois clicar no ícone amarelo a direita da ocorrência que desejar alterar ou na lixeira se desejar excluir.

## Imagens:

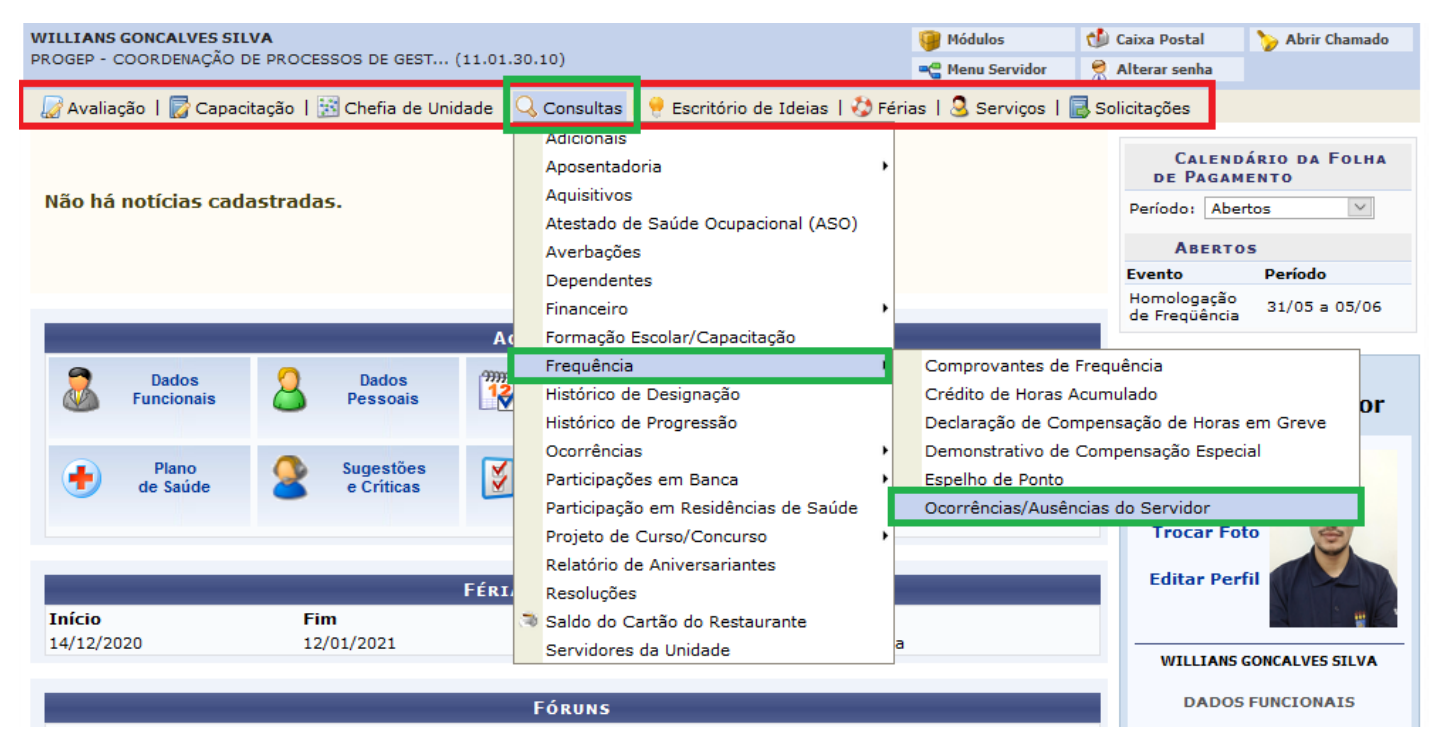

|                                                                 |        |                    |                            |                       |                          | Para alterar         |                          |     |            |
|-----------------------------------------------------------------|--------|--------------------|----------------------------|-----------------------|--------------------------|----------------------|--------------------------|-----|------------|
| 🔍 : Visualizar Ocorrência/Au                                    | sência | 😺: Altera<br>Q: Ca | ar dados da<br>ancelar Oco | o Ocorrên<br>rrência/ | ncia/Ausênci<br>Ausência | a 🛛 🚽: Remover Ocorr | ência/Ausência           |     | Para exclu |
| LISTA DE OCORRÊNCIAS/AUSÊNCIAS ENCONTRADAS (18 REGISTROS)       |        |                    |                            |                       |                          |                      |                          |     |            |
| Descrição                                                       | Dias   | Início             | Término                    | Origem                | Status                   | Nº/Ano afastamento   | Vínculo de<br>Ocorrência |     | V          |
| ERRO/AUSÊNCIA DE REGISTRO DE PONTO                              | 1 09   | 9/03/2020          | 09/03/2020                 | SIGRH                 | Homologada               |                      | UFPB (1873845)           | Q 🤯 | 0          |
| ERRO/AUSÊNCIA DE REGISTRO DE PONTO                              | 1 28   | 3/02/2020          | 28/02/2020                 | SIGRH                 | Homologada               |                      | UFPB (1873845)           | Q 🤯 | 0          |
| AUSÊNCIA ALISTAMENTO ELEITORAL                                  | 1 14   | 4/02/2020          | 14/02/2020                 | SIGRH                 | Homologada               |                      | UFPB (1873845)           | Q 🤯 | 0          |
| ERRO/AUSÊNCIA DE REGISTRO DE PONTO                              | 1 06   | 5/02/2020          | 06/02/2020                 | SIGRH                 | Homologada               |                      | UFPB (1873845)           | 🤿 🥪 | 0          |
| AUSÊNCIA A COMPENSAR (AUTORIZAÇÃO CHEFIA)                       | 1 17   | 7/01/2020          | 17/01/2020                 | SIGRH                 | Homologada               |                      | UFPB (1873845)           | 🤿 🥪 | 0          |
| COMPARECIMENTO/CONSULTA MÉDICO -<br>SERVIDOR (DECLARAÇÃO)       | 1 15   | 5/01/2020          | 15/01/2020                 | SIGRH                 | Homologada               |                      | UFPB (1873845)           | ي چ | 0          |
| ATRASOS OU SAÍDAS ANTECIPADAS                                   | 1 13   | 3/12/2019          | 13/12/2019                 | SIGRH                 | Homologada               |                      | UFPB (1873845)           | Q 🤯 | 0          |
| COMPARECIMENTO/CONSULTA MÉDICO -<br>SERVIDOR (DECLARAÇÃO)       | 1 11   | L/12/2019          | 11/12/2019                 | SIGRH                 | Homologada               |                      | UFPB (1873845)           | ي 🥪 | 0          |
| ATRASOS OU SAÍDAS ANTECIPADAS                                   | 1 10   | )/12/2019          | 10/12/2019                 | SIGRH                 | Homologada               |                      | UFPB (1873845)           | 🤿 🦻 | 0          |
| ATRASOS OU SAÍDAS ANTECIPADAS                                   | 1 03   | 3/12/2019          | 03/12/2019                 | SIGRH                 | Homologada               |                      | UFPB (1873845)           | 🤿 🥪 | 0          |
| CRÉDITO DE HORAS                                                | 1 25   | 5/11/2019          | 25/11/2019                 | SIGRH                 | Homologada               |                      | UFPB (1873845)           | 🔍 🥪 | 0          |
| CONSULTA/EXAME MÉDICO - SERVIDOR<br>(ATESTADO MÉDICO)           | 1 11   | L/11/2019          | 11/11/2019                 | SIGRH                 | Homologada               |                      | UFPB (1873845)           | ي 🥪 | 0          |
| ERRO/AUSÊNCIA DE REGISTRO DE PONTO                              | 1 05   | 5/11/2019          | 05/11/2019                 | SIGRH                 | Homologada               |                      | UFPB (1873845)           | 🤿 🥪 | 0          |
| ERRO/AUSÊNCIA DE REGISTRO DE PONTO                              | 1 01   | 1/11/2019          | 01/11/2019                 | SIGRH                 | Homologada               |                      | UFPB (1873845)           | 🤿 🥪 | 0          |
| PROBLEMA TÉCNICO                                                | 1 31   | 1/10/2019          | 31/10/2019                 | SIGRH                 | Homologada               |                      | UFPB (1873845)           | ي 🥪 | 0          |
| INGRESSO DO SERVIDOR NO ORGÃO - PERÍODO<br>DE CADASTRO NO SIGRH | 23 01  | 1/10/2019          | 23/10/2019                 | SIGRH                 | Homologada               |                      | UFPB (1873845)           | چ چ | 0          |

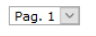

Mudar de página se não aparecer a ocorrência a ser alterada

## Quando a chefia imediata cadastrou a ocorrência

<u>Caminho</u>: Na barra de Menu: posiciona o mouse em: Chefia de Unidade -> desce até Homologação de Ponto Eletrônico -> depois vai em Ocorrências/Ausências do servidor -> depois clica em Listar/Alterar vai aparecer um formulário para buscar as ocorrências, pesquisa por nome ou caso queira que liste de todos os servidores sob sua responsabilidade pesquisa pelo período de cadastro, vai surgir uma lista de ocorrências depois clicar no ícone amarelo a direita da ocorrência que desejar alterar ou na lixeira se desejar excluir. Imagens:

| 📓 Avaliação   🔂 Capacitação   🔝 Chefia de U                           | nidade 🛛 🔍 Consultas   🥊 Escritório           | o de Ideias   🍪 Férias   🧟 Serviços   🗟 Solicitações                             |
|-----------------------------------------------------------------------|-----------------------------------------------|----------------------------------------------------------------------------------|
| PORTAL DO SERVIDOR > CO Acidente de                                   | Trabalho                                      | DORES                                                                            |
| Dimensiona                                                            | mento                                         | <u> </u>                                                                         |
| Homologaçã                                                            | ão de Ponto Eletrônico                        | Autorizar Horas Excedentes                                                       |
| É permitido consultar as      Homologaçã     Data de Início e Término | ões 🛛                                         | <ul> <li>Cadastrar Horários de Trabalho da Equipe de Lançamento,</li> </ul>      |
| Para Ocorrências/Ausênci     Horário de T                             | Trabalho                                      | Desbloquear Acesso ao Ponto     elamento da                                      |
| ocorrência/ausência e da Levantamer                                   | nto de Necessidades de Capacitação            | Download da Aplicação do Ponto Biométrico                                        |
| Autorização de Via     Remoção                                        |                                               | <ul> <li>Estornar Homologação de Ponto Eletrônico</li> <li>taria para</li> </ul> |
| publicação em boletim de serviços                                     | ).<br>A chofia no ato da homologación da froc | Homologar Ponto Eletrônico                                                       |
| <ul> <li>Informativo: O lançamento é feito</li> </ul>                 | somente pela Administração de Pesso           | Homologar Solicitações de Período de Recesso                                     |
| usuários/solicitantes, conforme inf                                   | ormado em "Procedimentos".                    | Ocorrências da Unidade                                                           |
| OBS: Para consultar por Solicitações Eletr                            | rônicas de Afastamento, utilize o filtro      | Ocorrências/Ausências do Servidor   Cadastrar                                    |
|                                                                       |                                               | Relatórios   Listar/Alterar                                                      |
| Clique aqui p                                                         | ara pesquisar por po                          | Homologar                                                                        |
| Cirque aqui p                                                         | ara pesquisar por no                          | ome                                                                              |
|                                                                       |                                               |                                                                                  |
|                                                                       | Consulta de Ocorrência                        | AS/AUSÊNCIAS                                                                     |
| Servidor:                                                             |                                               | Digite o nome a ser                                                              |
| Ocorrência:                                                           | SELECIONE                                     | obesiupsed                                                                       |
| Status:                                                               | SELECIONE V                                   | pesquisado                                                                       |
| Classificação:                                                        | SELECIONE 💟                                   |                                                                                  |
| Afastamento:                                                          |                                               | Ano:                                                                             |
| Forma de Lançamento:                                                  | SELECIONE V                                   |                                                                                  |
| Data de Início:                                                       |                                               |                                                                                  |
| Data de Término:                                                      |                                               |                                                                                  |
| Exibir em Formato de Im                                               | pressão                                       |                                                                                  |
| Ocultar Ausências/Ocorrê                                              | èncias Exclusivas do Ponto Eletrônico         |                                                                                  |
|                                                                       | Buscar Cancela                                | alar                                                                             |
|                                                                       |                                               |                                                                                  |
| Clique has due                                                        | as caixas e determino                         | ne o periodo a ser pesquisado                                                    |
|                                                                       |                                               |                                                                                  |
| exemplo: Data                                                         | a de inicio 01/05/20                          | 020 Data de Término 18/05/2020                                                   |

|                                                                 |                   |                                   |                        |                           |                    |                          | Para a  | ŀ |
|-----------------------------------------------------------------|-------------------|-----------------------------------|------------------------|---------------------------|--------------------|--------------------------|---------|---|
| 🤍 : Visualizar Ocorrência/Au                                    | isência 😽: A<br>G | lterar dados da<br>: Cancelar Occ | a Ocorrêi<br>orrência/ | ncia/Ausência<br>Ausência | a 💿: Remover Ocorr | ência/Ausência           | Par     | 2 |
| LISTA                                                           | DE OCORRÊNC       | IAS/AUSÊNCI                       | AS ENCOR               | NTRADAS (18               | Registros)         |                          |         |   |
| Descrição                                                       | Dias Início       | Término                           | Origem                 | Status                    | Nº/Ano afastamento | Vínculo de<br>Ocorrência | - V V - |   |
| ERRO/AUSÊNCIA DE REGISTRO DE PONTO                              | 1 09/03/20        | 20 09/03/2020                     | SIGRH                  | Homologada                |                    | UFPB (1873845)           | ् 🤯 🥑   |   |
| ERRO/AUSÊNCIA DE REGISTRO DE PONTO                              | 1 28/02/20        | 20 28/02/2020                     | SIGRH                  | Homologada                |                    | UFPB (1873845)           | ् 🥪 🥑   |   |
| AUSÊNCIA ALISTAMENTO ELEITORAL                                  | 1 14/02/20        | 20 14/02/2020                     | SIGRH                  | Homologada                |                    | UFPB (1873845)           | ् 🥪 🥑   |   |
| ERRO/AUSÊNCIA DE REGISTRO DE PONTO                              | 1 06/02/20        | 20 06/02/2020                     | SIGRH                  | Homologada                |                    | UFPB (1873845)           | ् 🥪 🥑   |   |
| AUSÊNCIA A COMPENSAR (AUTORIZAÇÃO CHEFIA)                       | 1 17/01/20        | 20 17/01/2020                     | SIGRH                  | Homologada                |                    | UFPB (1873845)           | ् 🥪 🥑   |   |
| COMPARECIMENTO/CONSULTA MÉDICO -<br>SERVIDOR (DECLARAÇÃO)       | 1 15/01/20        | 20 15/01/2020                     | SIGRH                  | Homologada                |                    | UFPB (1873845)           | ् 🥪 谢   |   |
| ATRASOS OU SAÍDAS ANTECIPADAS                                   | 1 13/12/20        | 19 13/12/2019                     | SIGRH                  | Homologada                |                    | UFPB (1873845)           | ् 🥪 🥑   |   |
| COMPARECIMENTO/CONSULTA MÉDICO -<br>SERVIDOR (DECLARAÇÃO)       | 1 11/12/20        | 19 11/12/2019                     | SIGRH                  | Homologada                |                    | UFPB (1873845)           | ् 🥪 谢   |   |
| ATRASOS OU SAÍDAS ANTECIPADAS                                   | 1 10/12/20        | 19 10/12/2019                     | SIGRH                  | Homologada                |                    | UFPB (1873845)           | ् 🤯 🞯   |   |
| ATRASOS OU SAÍDAS ANTECIPADAS                                   | 1 03/12/20        | 19 03/12/2019                     | SIGRH                  | Homologada                |                    | UFPB (1873845)           | ् 🥪 🥑   |   |
| CRÉDITO DE HORAS                                                | 1 25/11/20        | 19 25/11/2019                     | SIGRH                  | Homologada                |                    | UFPB (1873845)           | ् 🥪 🥑   |   |
| CONSULTA/EXAME MÉDICO - SERVIDOR<br>(ATESTADO MÉDICO)           | 1 11/11/20        | 19 11/11/2019                     | SIGRH                  | Homologada                |                    | UFPB (1873845)           | ् 🤯 谢   |   |
| ERRO/AUSÊNCIA DE REGISTRO DE PONTO                              | 1 05/11/20        | 19 05/11/2019                     | SIGRH                  | Homologada                |                    | UFPB (1873845)           | ् 🥪 🥑   |   |
| ERRO/AUSÊNCIA DE REGISTRO DE PONTO                              | 1 01/11/20        | 19 01/11/2019                     | SIGRH                  | Homologada                |                    | UFPB (1873845)           | ् 🥪 🥑   |   |
| PROBLEMA TÉCNICO                                                | 1 31/10/20        | 19 31/10/2019                     | SIGRH                  | Homologada                |                    | UFPB (1873845)           | ् 🥪 🥑   |   |
| INGRESSO DO SERVIDOR NO ORGÃO - PERÍODO<br>DE CADASTRO NO SIGRH | 23 01/10/20       | 19 23/10/2019                     | SIGRH                  | Homologada                |                    | UFPB (1873845)           | ् 🥪 🥑   |   |
|                                                                 |                   | Pag.                              | 1 🗸                    |                           |                    |                          |         |   |

Mudar de página se não aparecer a ocorrência a ser alterada